1) Walk Up to the Xerox MFD and authenticate.

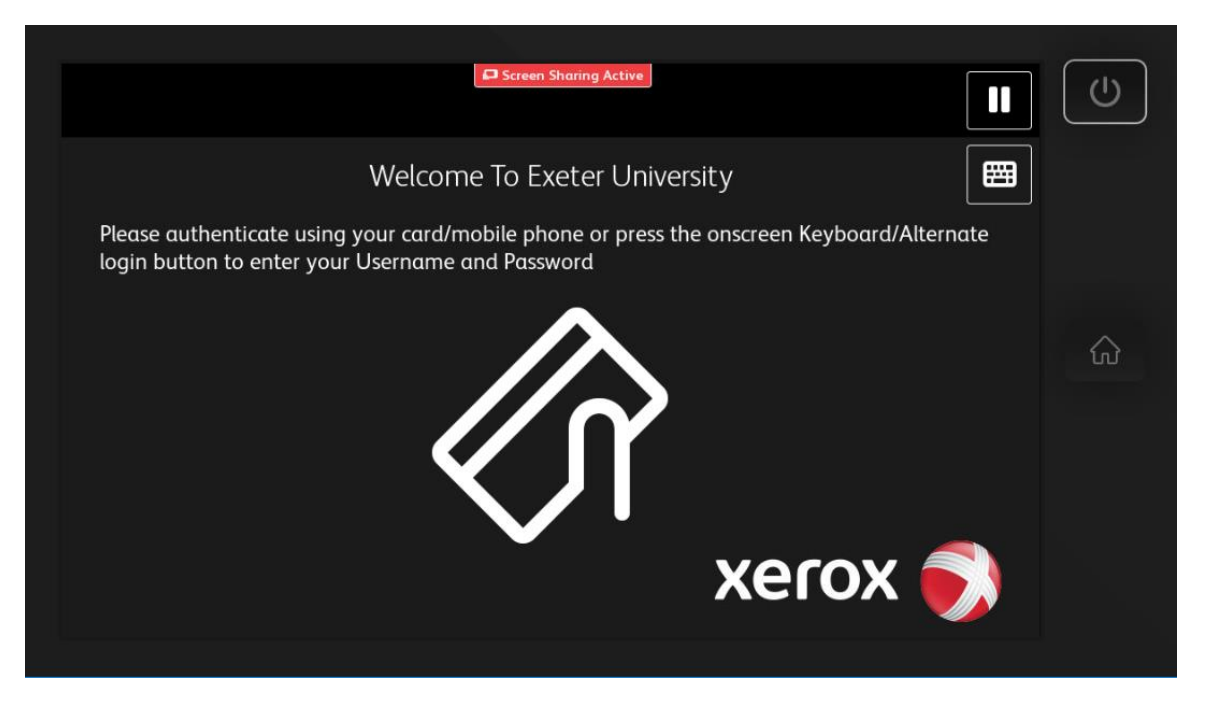

2) Present the Mobile Phone App to the panel next to the screen where you see this icon (Bluetooth must be turned on).

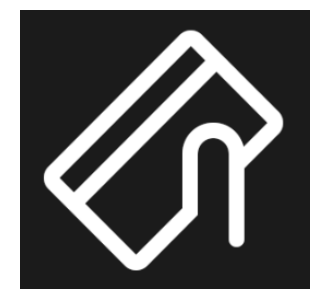

3) Alternatively enter your University of Exeter username and password.

| Screen Sharing Active                 |   |
|---------------------------------------|---|
| Enter Login Details - Username 📑 Exit |   |
| ABC123 🛛 🗸 OK                         |   |
| 1 2 3 4 5 6 7 8 9 0 ( )               | ŵ |
| qwertyuiop/                           |   |
| 韋 a s d f g h j k l ; '               |   |
| 🛧 z x c v b n m ,                     |   |
| [-] 🗚 Space @ .com 🔺 < ≽ 🧱 ENG        |   |
|                                       |   |

| Screen Sharing Active                 | $\bigcirc$             |
|---------------------------------------|------------------------|
| Enter Login Details - Password 🕞 Exit |                        |
| ••••                                  |                        |
| 1 2 3 4 5 6 7 8 9 0 ( )               | $\widehat{\mathbf{w}}$ |
| qwertyuiop/                           |                        |
| 韋 a s d f g h j k l ; '               |                        |
| 🛧 z x c v b n m ,                     |                        |
| [-] 🖾 Space @ .com 🔺 < 🗲 🖽 ENG        |                        |
|                                       |                        |

4) Once logged on click on the Print Release icon.

| PaperCutMF               | Abdulla, Aqeel | E÷ | (U) |
|--------------------------|----------------|----|-----|
| Welcome, Abdulla, Aqeel! |                |    |     |
| Print Release            |                |    |     |

5) Print jobs ready to release will be listed.

| Access Device                               |                  | Svc_        | Svc_xerox3 |  |
|---------------------------------------------|------------------|-------------|------------|--|
| Select all jobs                             |                  |             | C          |  |
| Test Page<br>Account needed, 1 copy, 2-side | d, Grayscale, A4 | moments ago | >          |  |
| Test Page<br>Account needed, 1 copy, 2-side | d, Grayscale, A4 | moments ago | >          |  |

6) Select job to print and then click on the arrow.

| Access Device PaperCut MF                                   | Svc_xerox3 🕞  |
|-------------------------------------------------------------|---------------|
| _ 1 job, 1 page, £0.025                                     | C             |
| Test Page<br>Account needed, 1 copy, 2-sided, Grayscale, A4 | 3 minutes ago |
| Test Page<br>Account needed, 1 copy, 2-sided, Grayscale, A4 | 3 minutes ago |

7) Check settings and click print.

| Print Release > | svc_xerox3 - Test Page | •           |           |    |       |
|-----------------|------------------------|-------------|-----------|----|-------|
| Time            | 28-Jun-2019 11:53:55   | Copies      | - 1       | +  |       |
| User            | svc_xerox3             | Duplex mode | 2-sided   |    |       |
| Pages           | 1                      | Color mode  | Grayscale |    |       |
| Account         | 1562                   | Page size   | A4        |    |       |
| Balance         | Unrestricted           | Cost        | £0.025    |    |       |
|                 |                        |             |           |    |       |
| Reset to o      | riginal                |             |           | Ξ. | Print |

8) When finished Log Out by selecting the Log Out icon.

|                          |               | PaperCutM     | -    | Abdulla, Aqeel 🕞 | U              |
|--------------------------|---------------|---------------|------|------------------|----------------|
| Welcome, Abdulla, Aqeel! |               |               |      |                  |                |
|                          |               |               |      |                  |                |
|                          |               |               |      |                  | $\hat{\omega}$ |
|                          | Print Release | Access Device | Scan |                  |                |
|                          |               |               |      |                  |                |

- 9) Or present the Mobile Phone App again which will also log you out.
- 10) Or click on an icon if you wish to initiate another function.